## **Configuring Mikrotik router with 3CX**

Presented by

Powered by

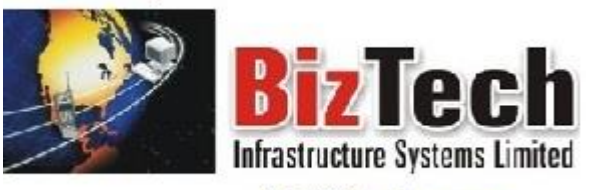

info@biztech.com.ng 07084198080 Biztech Infrastructure Systems Limited 4 Emina Crescent, Off Toyin Street, Ikeja, Lagos, Nigeria

Instructor: Ajibola Olayemi

**Prepared by: Bruce Folashade** 

# **Configuring MikroTik with 3CX**

Introduction

Step 1: Logging into Mikrotik

Step 2: Disable SIP ALG

Step 3: Port Forwarding (NAT)

Presence and Webaccess

SIP and RTP Ports

Tunnel Ports

Step 4: Inbound Access List

Questions and Answers

# Introduction

This document describes the configuration of MikroTik RB2011UiAS devices for use with 3CX and should be compatible with any device of this series. Although settings can be done via ssh or the web interface, it is recommended to follow the guide via the GUI and past certain Commands into the device. The commands below need to be pasted in the router/firewall console (ssh).

## Step 1: Logging into Mikrotik

We will be looking at the option and best way to do this using the WinBox. Log into the 3CX using the WinBox with the correct parameters:

| File Too | ls                               |                        |                 |
|----------|----------------------------------|------------------------|-----------------|
| Conne    | ct To: [100000000]<br>Login: : 1 |                        | V Keep Password |
|          | Add/Set                          | Connect To RoMON Conne | ect             |
| Managed  | Neighbors                        |                        |                 |
| - 7      | Set Master Password              | <br>                   | Find all 🔻      |
|          |                                  |                        |                 |
|          |                                  |                        |                 |

In the Connect To: type the IP address of the router or scan for the IP address. Connect with either the IP address or the MAC address of the router. Enter the username and password for the router and click connect.

## **Step 2: Disable SIP ALG**

Within the GUI of MikroTik navigate to IP  $\rightarrow$  Firewall  $\rightarrow$  Service Ports  $\rightarrow$  disable SIP rule. You can just click on the "X" sign to disable. The other alternative is to use the command line from the terminal: **"ip firewall service-port disable sip"** 

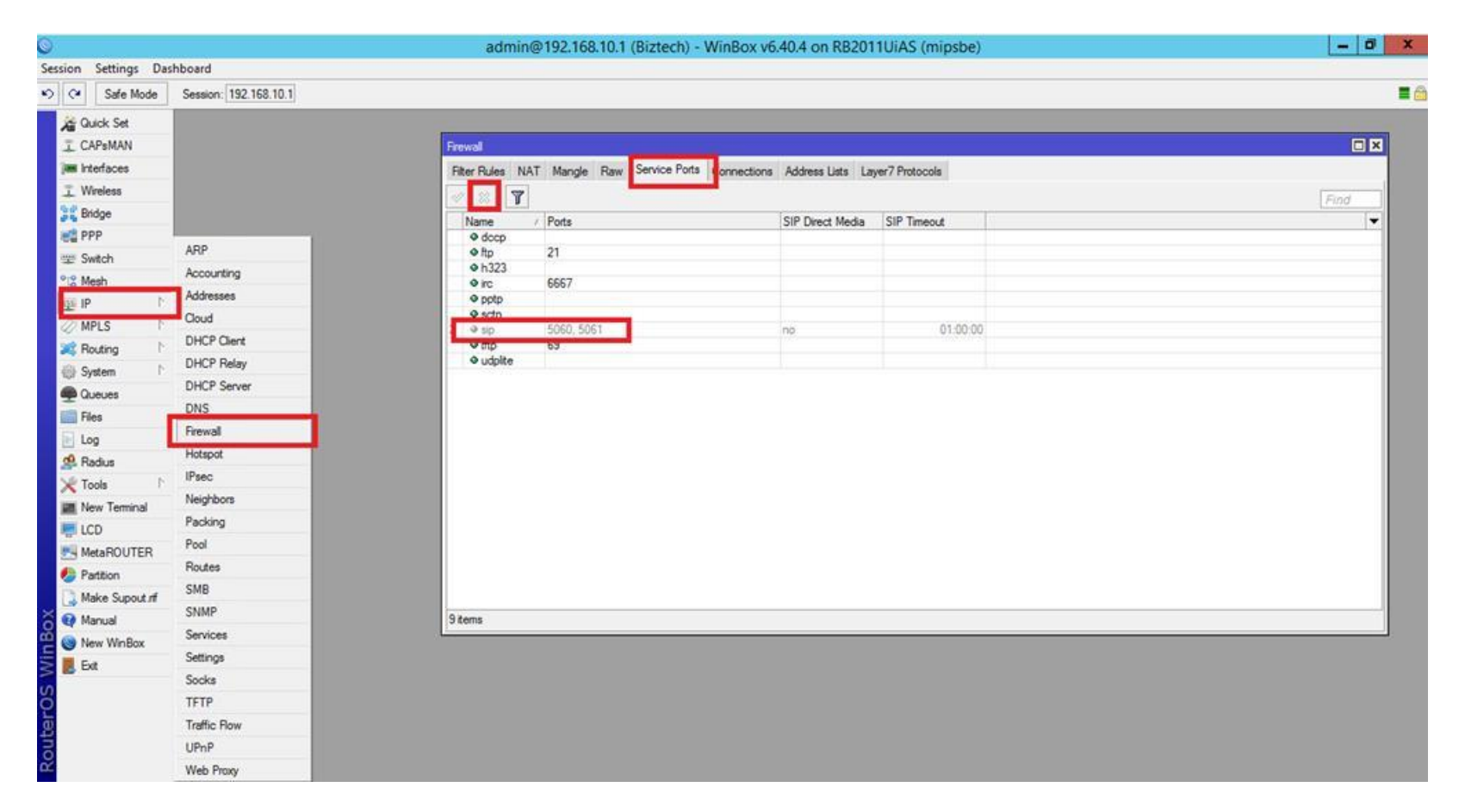

# Step 3: Port Forwarding (NAT)

The below figure below shows how the NAT can be achieved with the WinBox. Before we do this we have to make some assumption to enable us understand the procedures.

Let us assume that the IP address for the 3CX Server is 192.168.1.10, The LAN IP address is 192.168.1.0/24, the LAN interface on the Mikrotik Router is 192.168.1.1 and the WAN interface on the Mikrotik Router is 1.2.3.4.

For port forwarding to be possible we need to be able to re direct all traffic meant for the 3CX Server on specific ports to the 3CX server from the Public IP address (WAN).

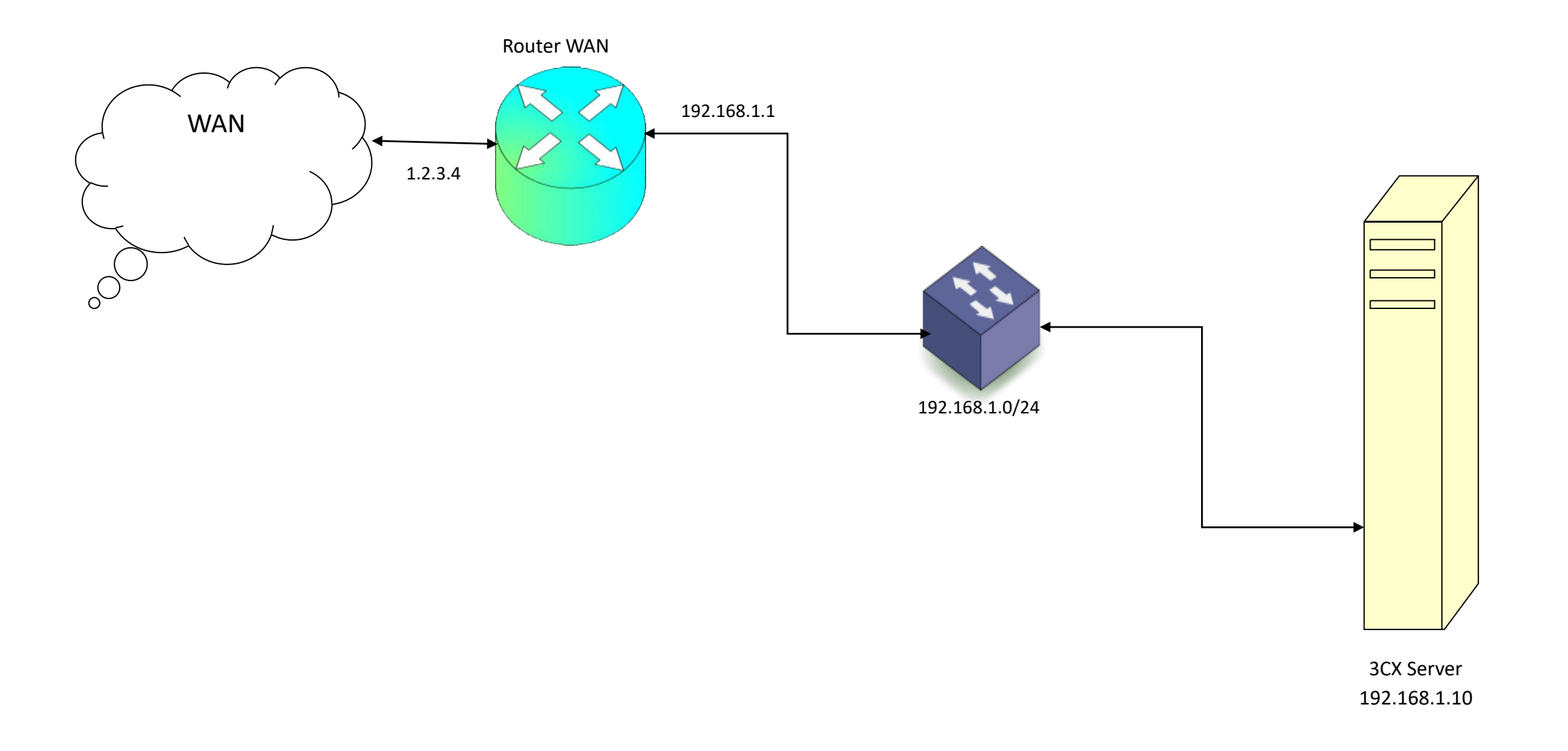

| 0   |        |               |                       | admin@192.168.10.1 (Biztech) - WinBox v6.40.4 on RB2011UiAS (mipsbe)                                | - 0 X |
|-----|--------|---------------|-----------------------|----------------------------------------------------------------------------------------------------|-------|
| Ses | sion   | Settings Das  | hboard                |                                                                                                    |       |
| 5   | a      | Safe Mode     | Session: 192.168.10.1 |                                                                                                    | = (   |
|     | in Qu  | uick Set      |                       |                                                                                                    |       |
|     | I CA   | APsMAN        |                       | Firmal                                                                                              |       |
|     | las in | terfaces      |                       | Filter Rules NAT Mande Raw Service Ports Connections Address Lists Lawer7 Protocols                 |       |
|     | TW     | ireless       |                       |                                                                                                    |       |
|     | SE Br  | idge          |                       | Find                                                                                                | al 🔹  |
|     | ES PE  | PP            |                       | # Action Chain Src. Address Dst. Address Proto Src. Port Dst. Port In. Inter Out. Int Bytes Packets | •     |
|     | w Sv   | witch         | ARP                   |                                                                                                    |       |
|     | 0 2 M  | esh           | Accounting            |                                                                                                    |       |
|     | 125 IP | E.            | Addresses             |                                                                                                    |       |
|     | (2) M  | PLS N         | Cloud                 |                                                                                                    |       |
|     | R R    | outing P      | DHCP Client           |                                                                                                    |       |
|     | (i) Sv | stem 1        | DHCP Relay            |                                                                                                    |       |
|     |        | ueues         | DHCP Server           |                                                                                                    |       |
|     | B      | es            | DNS                   |                                                                                                    |       |
|     | E Lo   | a             | Firewall              |                                                                                                    |       |
|     | d. R   | adius         | Horapor               |                                                                                                    |       |
|     | X To   | ools D        | IPsec                 |                                                                                                    |       |
|     | Ne Ne  | ew Terminal   | Neighbors             |                                                                                                    |       |
|     |        | 0             | Packing               |                                                                                                    |       |
|     | M      | etaROUTER     | Pool                  |                                                                                                    |       |
|     | Pa Pa  | artition      | Routes                |                                                                                                    |       |
|     | DM     | ake Supout of | SMB                   |                                                                                                    |       |
| X   | M M    | anual         | SNMP                  |                                                                                                    |       |
| B   | () Ne  | ew WinBox     | Services              |                                                                                                    |       |
| Vir | E B    | dt            | Settings              |                                                                                                    |       |
| 5   |        |               | Socks                 |                                                                                                    |       |
| õ   |        |               | TFTP                  |                                                                                                    |       |
| Ę   |        |               | Traffic Flow          | JUTERIA                                                                                             |       |
| OU  |        |               | UPnP                  |                                                                                                    |       |

#### ession: 192.168.10.1

| Iter Rules NAT Mangle Raw Service Ports Connections Address Lists | General Advanced Extra Action Statistics Chain: defined Src. Address: Dst. Address: Protocol: 6 (top) Src. Port: Dst. Port: 5000 Any. Port:                                                                                                    | OK<br>Cancel<br>Cancel<br>Apply<br>Disable<br>Comment<br>Copy<br>Remove |      |
|-------------------------------------------------------------------|----------------------------------------------------------------------------------------------------|-------------------------------------------------------------------------|------|
| Iter Rules NAT Mangle Raw Service Ports Connections Address Lists | Chain: ddfn95<br>Src. Address:<br>Dst. Address:<br>Protocol: 6 (top)<br>Src. Port:<br>Dst. Port:<br>Dst. Port:<br>Dst. Port:<br>Src. Port:<br>Dst. Port:<br>Src. Port:<br>Dst. Port:<br>Src. Port:<br>Dst. Port:<br>Src. Port:<br>Src. |                                                                         |      |
| Action Chain Src. Address Dst. Address Proto Src. Port            | Src. Address:                                                                                                    |                                                                         |      |
| Action Chain Src. Address Dst. Address Proto Src. Port            | Dst. Address:         1.2.3.4           Protocol:         6 (top)           Src. Port:                                                                                                    | Disable     Disable     Comment     Copy     Remove                     |      |
|                                                                   | Protocol: 6 (top) Src. Port: Dst. Port: 5000 Any. Port:                                                                                                    | Comment<br>Copy<br>Remove                                               |      |
|                                                                   | Src. Port: 5000 Any. Port: 5000                                                                                                    | Copy                                                                    |      |
|                                                                   | Dst. Port: 5000 Any. Port:                                                                                                    | Remove                                                                  |      |
|                                                                   | Any. Port:                                                                                                    |                                                                         |      |
|                                                                   |                                                                                                    |                                                                         | ins  |
|                                                                   | In. Interface:                                                                                                    | ✓ Reset All Count                                                       | ters |
|                                                                   | Out. Interface:                                                                                                    | -                                                                       |      |
|                                                                   | In. Interface List:                                                                                                    | -                                                                       |      |
|                                                                   | Out. Interface List:                                                                                                    | •                                                                       |      |
|                                                                   | Packet Mark:                                                                                                    | •                                                                       |      |
|                                                                   | Connection Mark:                                                                                                    | •                                                                       |      |
|                                                                   | Routing Mark:                                                                                                    |                                                                         |      |
| 1                                                                 | Routing Table:                                                                                                    | •                                                                       |      |
|                                                                   | Connection Type:                                                                                                    | •                                                                       |      |
| 2                                                                 |                                                                                                    |                                                                         |      |
| 2                                                                 |                                                                                                    |                                                                         |      |
|                                                                   |                                                                                                    |                                                                         |      |
| ) tems                                                            |                                                                                                    |                                                                         |      |

#### ssion: 192.168.10.1

| r Rules NAT Mangle Raw Service Ports Conn<br>Connection Chain Src. Address Dst. Addres                                                                                                    | Seneral Advanced Extra Action Statistics Action: dst-nat | OK<br>Cancel                                                                                                    |      |
|----------------------------------------------------------------------------------------------------|----------------------------------------------------------|----------------------------------------------------------------------------------------------------|------|
| Image     Raw     Service Ports     Conn       Image     Image     Image     Image     Image     Image       Image     Image     Image     Image     Image     Image     Image       Image     Image     Image     Image     Image     Image     Image     Image       Image     Image     Image     Image     Image     Image     Image     Image       Image     Image     Image     Image     Image     Image     Image     Image       Image     Image     Image     Image     Image     Image     Image     Image       Image     Image     Image     Image     Image     Image     Image     Image       Image     Image     Image     Image     Image     Image     Image     Image       Image     Image     Image     Image     Image     Image     Image     Image       Image     Image     Image     Image     Image     Image     Image     Image       Image     Image     Image     Image     Image     Image     Image     Image       Image     Image     Image     Image     Image     Image     Image     Image | Action: dst-nat                                          | Cancel                                                                                                    |      |
| Action Chain Src. Address Dst. Addres                                                                                                    |                                                          | 1 Set 1 - O - Set 1 - O - Set 1 - O - Set 1 - O - Set 1 - O - Set 1 - O - Set 1 - O - Set 1 - O - O - Set 1 - O |      |
| Podori Gran Gro. Address Dat. Addres                                                                                                    | Log                                                      | Apply                                                                                                    |      |
|                                                                                                    | Log Prefix:                                              | ✓ Disable                                                                                                    |      |
|                                                                                                    | Co Addresses: 192 168 1 10                               | Comment                                                                                                    |      |
| E E E E E E E E E E E E E E E E E E E                                                                                                    | To Ports: 5000                                           | Сору                                                                                                    |      |
| -                                                                                                    |                                                          | Remove                                                                                                    |      |
| -                                                                                                    |                                                          | Reset Counte                                                                                                    | rs   |
|                                                                                                    |                                                          | Reset All Count                                                                                                 | ters |
|                                                                                                    |                                                          | 1                                                                                                    |      |
|                                                                                                    |                                                          |                                                                                                    |      |
|                                                                                                    |                                                          |                                                                                                    |      |
|                                                                                                    |                                                          |                                                                                                    |      |
| -                                                                                                    |                                                          |                                                                                                    |      |
|                                                                                                    |                                                          |                                                                                                    |      |
|                                                                                                    |                                                          |                                                                                                    |      |
|                                                                                                    |                                                          |                                                                                                    |      |
|                                                                                                    |                                                          |                                                                                                    |      |
|                                                                                                    |                                                          |                                                                                                    |      |
|                                                                                                    |                                                          |                                                                                                    |      |
|                                                                                                    |                                                          |                                                                                                    |      |
|                                                                                                    |                                                          |                                                                                                    |      |
|                                                                                                    |                                                          |                                                                                                    |      |
|                                                                                                    |                                                          |                                                                                                    |      |
| ems                                                                                                    |                                                          |                                                                                                    |      |

The following commands will enable the port forwarding from your WAN interface to 3CX. We assume that there is a static IP on the WAN interface. However, if the router deals with a dynamic public IP then you must omit in each of the following commands the part "dstaddress=1.2.3.4" which will be highlighted in bold.

## **Presence and Webaccess**

ip firewall nat add chain=dstnat action=dst-nat to-addresses=10.7.7.2 to-ports=5001 protocol=tcp "dstaddress=1.2.3.4" dst-port=5001 comment="3CX Presence and Provisioning HTTPS"

### SIP and RTP Ports

ip firewall nat add chain=dstnat action=dst-nat to-addresses=10.7.7.2 to-ports=5060 protocol=udp "dst-address=1.2.3.4" dst-port=5060 comment="3CX SIP UDP"

ip firewall nat add chain=dstnat action=dst-nat to-addresses=10.7.7.2 to-ports=5060 protocol=tcp "dst-address=1.2.3.4" dst-port=5060 comment="3CX SIP TCP"

ip firewall nat add chain=dstnat action=dst-nat to-addresses=10.7.7.2 to-ports=5061 protocol=tcp "dst-address=1.2.3.4" dst-port=5061 comment="3CX SIP TLS"

ip firewall nat add chain=dstnat action=dst-nat to-addresses=10.7.7.2 to-ports=9000-9500 protocol=udp "dst-address=1.2.3.4" dst-port=9000-9500 comment="3CX Media UDP"

## Tunnel ports

ip firewall nat add chain=dstnat action=dst-nat to-addresses=10.7.7.2 to-ports=5090 protocol=tcp "dstaddress=1.2.3.4" dst-port=5090 comment="3CX Tunnel TCP"

ip firewall nat add chain=dstnat action=dst-nat to-addresses=10.7.7.2 to-ports=5090 protocol=udp "dst-address=1.2.3.4" dst-port=5090 comment="3CX Tunnel UDP"

## **Step 4: Inbound Access List**

When creating port forwarding rules the router adds the filter rule behind the scenes and do not have to be created as ACL. However, you might need to validate the general firewall filters. The following commands will DROP all the traffic getting to the Internet interface of the router. Keep in mind, that the additional rules allow traffic from connections already established like traffic coming back from a connections initialized by a local computer.

ip firewall filter add chain=input action=accept connection-state=established ip firewall filter add chain=input action=accept connection-state=related ip firewall filter add chain=forward action=accept connection-state=established ip firewall filter add chain=forward action=accept connection-state=related ip firewall filter add chain=forward action=drop connection-state=invalid ip firewall filter add chain=forward action=drop in-interface=ether1

## **Questions & Answers**

## Thanks

**Biztech Infrastructure Systems Limited**